# Registrar configurações de e-mail no RV110W

# Objetivo

O RV110W pode enviar registros de informações do sistema para uma conta de e-mail. Esse recurso permite que um administrador se mantenha atualizado sobre as condições do roteador. Este artigo explica como definir as configurações de log de e-mail no RV110W.

# Dispositivos aplicáveis

• RV110W

## Etapas do procedimento

#### Registrar configuração de e-mail

Etapa 1. Use o utilitário de configuração do roteador para escolher **Administration > Logging** > **Email Settings**. A página *Configurações de e-mail* é aberta.

| E-mail Settings                        |                                |
|----------------------------------------|--------------------------------|
| Log E-mail Configuration               |                                |
| E-mail Logs:                           | Enable                         |
| Minimum Email Log Severity:            | Information Configure Severity |
| E-mail Server Address:                 |                                |
| E-mail Server Port:                    | 25 (Range: 1 - 65535           |
| Return E-mail Address:                 |                                |
| Send to E-mail Address (1):            |                                |
| Send to E-mail Address (2) (Optional): |                                |
| Send to E-mail Address (3) (Optional): |                                |
| E-mail Encryption (SSL):               | Enable                         |
| Authentication with SMTP server:       | None                           |
| E-mail Authentication Username:        |                                |
| E-mail Authentication Password:        |                                |
| E-mail Authentication Test:            | Test                           |
| Send E-mail Logs by Schedule           |                                |
| Unit:                                  | Never 👻                        |
| Day:                                   | Sunday -                       |

Etapa 2. À direita de E-mail Logs (Registros de e-mail), marque a caixa **Enable (Habilitar)** para enviar logs por e-mail.

| E-mail Settings                        |                                |
|----------------------------------------|--------------------------------|
| Log E-mail Configuration               |                                |
| E-mail Logs:                           | Enable                         |
| Minimum Email Log Severity:            | Information Configure Severity |
| E-mail Server Address:                 | (                              |
| E-mail Server Port:                    | 25 (Range: 1 - 65535,          |
| Return E-mail Address:                 | (                              |
| Send to E-mail Address (1):            | (                              |
| Send to E-mail Address (2) (Optional): |                                |
| Send to E-mail Address (3) (Optional): |                                |
| E-mail Encryption (SSL):               | Enable                         |
| Authentication with SMTP server:       | None 👻                         |
| E-mail Authentication Username:        |                                |
| E-mail Authentication Password:        |                                |
| E-mail Authentication Test:            | Test                           |
| Send E-mail Logs by Schedule           |                                |
| Unit:                                  | Never 👻                        |
| Day:                                   | Sunday -                       |

Etapa 3. Clique em **Configure Severity (Configurar severidade)** para ir para **Administration (Administração) > Logging > Log Settings (Registro)** para configurar os logs a enviar por email.

Note: Esta ação o redireciona para outra página e cancela todas as alterações feitas.

Etapa 4. No campo Endereço do servidor de e-mail, insira um endereço de servidor de email associado aos endereços de e-mail do destinatário. Etapa 5. No campo Porta do servidor de e-mail, insira o número da porta do provedor de serviços de e-mail.

**Note:** Se o provedor de serviços de e-mail não exigir um número de porta especial, deixe o padrão (25) no campo.

Etapa 6. No campo Endereço de email do remetente, insira um endereço de email que recebe emails de log quando os endereços de email principais estiverem inativos.

Passo 7. No campo Enviar para endereço de e-mail (1), digite o primeiro endereço de e-mail que recebe o e-mail de log.

Etapa 8. No campo Enviar para endereço de e-mail (2) (Opcional), insira o segundo endereço de e-mail que recebe o e-mail de log, se desejar.

Etapa 9. No campo Enviar para endereço de e-mail (3) (Opcional), insira o terceiro endereço de e-mail que recebe o e-mail de log, se desejar.

# E-mail Settings

| Log E-mail Configuration               |                                |
|----------------------------------------|--------------------------------|
| E-mail Logs:                           | Enable                         |
| Minimum Email Log Severity:            | Information Configure Severity |
| E-mail Server Address:                 | mail.mailserver.com            |
| E-mail Server Port:                    | 25 (Range: 1 - 65535,          |
| Return E-mail Address:                 | backup@mailserver.com          |
| Send to E-mail Address (1):            | emai@mailserver.com            |
| Send to E-mail Address (2) (Optional): |                                |
| Send to E-mail Address (3) (Optional): |                                |
| E-mail Encryption (SSL):               | Enable                         |
| Authentication with SMTP server:       | None -                         |
| E-mail Authentication Username:        |                                |
| E-mail Authentication Password:        |                                |
| E-mail Authentication Test:            | Test                           |
| Send E-mail Logs by Schedule           |                                |
| Unit:                                  | Never -                        |
| Day:                                   | Sunday -                       |

Etapa 10. À direita de Criptografia de e-mail (SSL), marque a caixa **Enable (Habilitar)** para criptografar e-mails.

# E-mail Settings

| Log E-mail Configuration               |             |                    |
|----------------------------------------|-------------|--------------------|
| E-mail Logs:                           | 🗷 Enable    |                    |
| Minimum Email Log Severity:            | Information | Configure Severity |
| E-mail Server Address:                 | mail.mailse | rver.com (         |
| E-mail Server Port:                    | 25          | (Range: 1 - 65535, |
| Return E-mail Address:                 | backup@ma   | ailserver.com (    |
| Send to E-mail Address (1):            | emai@mail   | server.com (       |
| Send to E-mail Address (2) (Optional): |             |                    |
| Send to E-mail Address (3) (Optional): |             |                    |
| E-mail Encryption (SSL):               | 🗹 Enable    |                    |
| Authentication with SMTP server:       | None        |                    |
| E-mail Authentication Username:        | LOGIN       |                    |
| E-mail Authentication Password:        | CRAM-MD5    |                    |
| E-mail Authentication Test:            | Test        |                    |
| Send E-mail Logs by Schedule           |             |                    |
| Unit:                                  | Never -     |                    |
| Day:                                   | Sunday      | -                  |

Etapa 11. No menu suspenso Authentication with SMTP server (Autenticação com servidor SMTP), escolha o tipo de autenticação que o servidor de e-mail usa.

Etapa 12. Se você escolher Nenhum, vá para a etapa 12. Se você escolher outra opção, insira o nome de usuário da conta de e-mail no campo E-mail Authentication Username (Nome de usuário da autenticação de e-mail) e a senha da conta no campo E-mail Authentication Password (Senha de autenticação de e-mail).

| Minimum Email Log Severity:            | Information Configure Severity |
|----------------------------------------|--------------------------------|
| E-mail Server Address:                 | mail.mailserver.com (          |
| E-mail Server Port:                    | 25 (Range: 1 - 65535,          |
| Return E-mail Address:                 | backup@mailserver.com (        |
| Send to E-mail Address (1):            | email@mailserver.com (         |
| Send to E-mail Address (2) (Optional): |                                |
| Send to E-mail Address (3) (Optional): |                                |
| E-mail Encryption (SSL):               | Enable                         |
| Authentication with SMTP server:       | LOGIN -                        |
| E-mail Authentication Username:        | email@mailserver.com           |
| E-mail Authentication Password:        | •••••                          |
| E-mail Authentication Test:            | Test                           |
| Send E-mail Logs by Schedule           |                                |
| Unit:                                  | Never -                        |
| Day:                                   | Sunday 👻                       |
| Time:                                  | 12 - AM -                      |
| Save Cancel                            |                                |

Etapa 13. Clique em **Testar** para testar imediatamente a conexão de e-mail.

| Minimum Email Log Severity:            | Information Configure Severity |
|----------------------------------------|--------------------------------|
| E-mail Server Address:                 | mail.mailserver.com (          |
| E-mail Server Port:                    | 25 (Range: 1 - 65535,          |
| Return E-mail Address:                 | backup@mailserver.com (        |
| Send to E-mail Address (1):            | email@mailserver.com (         |
| Send to E-mail Address (2) (Optional): |                                |
| Send to E-mail Address (3) (Optional): |                                |
| E-mail Encryption (SSL):               | Enable                         |
| Authentication with SMTP server:       | LOGIN -                        |
| E-mail Authentication Username:        | email@mailserver.com           |
| E-mail Authentication Password:        | •••••                          |
| E-mail Authentication Test:            | Test                           |
| Send E-mail Logs by Schedule           |                                |
| Unit:                                  | Never 👻                        |
| Day:                                   | Sunday 👻                       |
| Time:                                  | 12 v AM v                      |
| Save Cancel                            |                                |

Etapa 14. Clique em **Salvar** para salvar as alterações ou em **Cancelar** para descartá-las.

## Enviar logs de e-mail por programação

| Minimum Email Log Severity:            | Information Configure Severity |
|----------------------------------------|--------------------------------|
| E-mail Server Address:                 | mail.mailserver.com (I         |
| E-mail Server Port:                    | 25 (Range: 1 - 65535,          |
| Return E-mail Address:                 | backup@mailserver.com (I       |
| Send to E-mail Address (1):            | email@mailserver.com (I        |
| Send to E-mail Address (2) (Optional): |                                |
| Send to E-mail Address (3) (Optional): |                                |
| E-mail Encryption (SSL):               | Enable                         |
| Authentication with SMTP server:       | LOGIN -                        |
| E-mail Authentication Username:        | email@mailserver.com           |
| E-mail Authentication Password:        | •••••                          |
| E-mail Authentication Test:            | Test                           |
| Send E-mail Logs by Schedule           |                                |
| Unit:                                  | Never                          |
| Day:                                   | Hourly                         |
| Time:                                  | Daily<br>Weekly                |
| Save Cancel                            |                                |

Etapa 1. No menu suspenso Unidade, escolha a frequência com que deseja receber os emails de log.

Note: Se você escolher Nunca, os emails de log nunca serão enviados.

| Minimum Email Log Severity:            | Information Configure Severity              |
|----------------------------------------|---------------------------------------------|
| E-mail Server Address:                 | mail.mailserver.com (H                      |
| E-mail Server Port:                    | 25 (Range: 1 - 65535, I                     |
| Return E-mail Address:                 | backup@mailserver.com (H                    |
| Send to E-mail Address (1):            | email@mailserver.com (H                     |
| Send to E-mail Address (2) (Optional): |                                             |
| Send to E-mail Address (3) (Optional): |                                             |
| E-mail Encryption (SSL):               | Enable                                      |
| Authentication with SMTP server:       | LOGIN -                                     |
| E-mail Authentication Username:        | email@mailserver.com                        |
| E-mail Authentication Password:        | •••••                                       |
| E-mail Authentication Test:            | Test                                        |
| Send E-mail Logs by Schedule           |                                             |
| Unit:                                  | Weekly 👻                                    |
| Day:                                   | Sunday                                      |
| Time:                                  | Monday                                      |
| Save Cancel                            | Wednesday<br>Thursday<br>Friday<br>Saturday |

Etapa 2. Se você escolher semanal, escolha um dia da semana para receber os emails do menu suspenso Dia.

| Minimum Email Log Severity:            | Information Configure Severity |
|----------------------------------------|--------------------------------|
| E-mail Server Address:                 | mail.mailserver.com (          |
| E-mail Server Port:                    | 25 (Range: 1 - 65535,          |
| Return E-mail Address:                 | backup@mailserver.com (        |
| Send to E-mail Address (1):            | email@mailserver.com (         |
| Send to E-mail Address (2) (Optional): |                                |
| Send to E-mail Address (3) (Optional): |                                |
| E-mail Encryption (SSL):               | Enable                         |
| Authentication with SMTP server:       | LOGIN -                        |
| E-mail Authentication Username:        | amail@mailserver.com           |
| E-mail Authentication Password:        | 01 02                          |
| E-mail Authentication Test:            | 03<br>04 st                    |
| Send E-mail Logs by Schedule           | 06                             |
| Unit:                                  | 08                             |
| Day:                                   | 10 sday -                      |
| Time:                                  | 12 - AM -                      |
| Save Cancel                            |                                |

Etapa 3. Se você escolher semanal ou diariamente, escolha uma hora do dia para receber os emails dos menus suspensos Hora.

Etapa 4. Clique em Salvar para salvar as alterações ou em Cancelar para descartá-las.